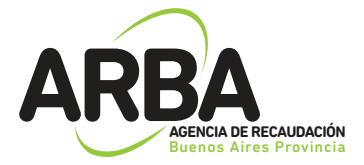

# Instructivo

APLICACIÓN WEB VINCULACIÓN/DESVINCULACIÓN CONTRIBUYENTE

(Impuesto Inmobiliario)

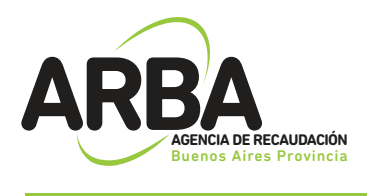

## **INTRODUCCIÓN**

La aplicación del Sistema de Vinculación y Desvinculación de los responsables del tributo esta destinado a aquellos contribuyentes que quieran actualizar (vincular o desvincular) su responsabilidad fiscal ante una partida inmobiliaria.

Dicho sistema permite el ingreso de trámites de solicitud de vinculación o desvinculación de un sujeto a partida/s inmobiliaria/s a través del sitio web por parte de los contribuyente.

Asimismo, se puede hacer el seguimiento de los trámites ingresados, consultando el estadio en que se encuentra y obtener una constancia del resultado del mismo una vez concluido.

## FUNCIONAMIENTO GENERAL DEL SISTEMA

Los contribuyentes deberán ingresar a la página web de ARBA (<u>www.arba.gov.ar</u>), en la solapa "Inmobiliario", en la cual se encuentra el acceso al sistema

"Vinculación/Desvinculación de responsabilidad sobre objeto",

dentro del grupo de "Trámites".

Para acceder a esta primera instancia deberá autenticarse con la Clave de Identificación Tributaria (CIT). En caso de no contar con la misma, esta puede obtenerse dentro de la misma opción de "vinculación/desvinculación de Responsabilidad", "Obtención de la Clave de Identificación Tributaria".

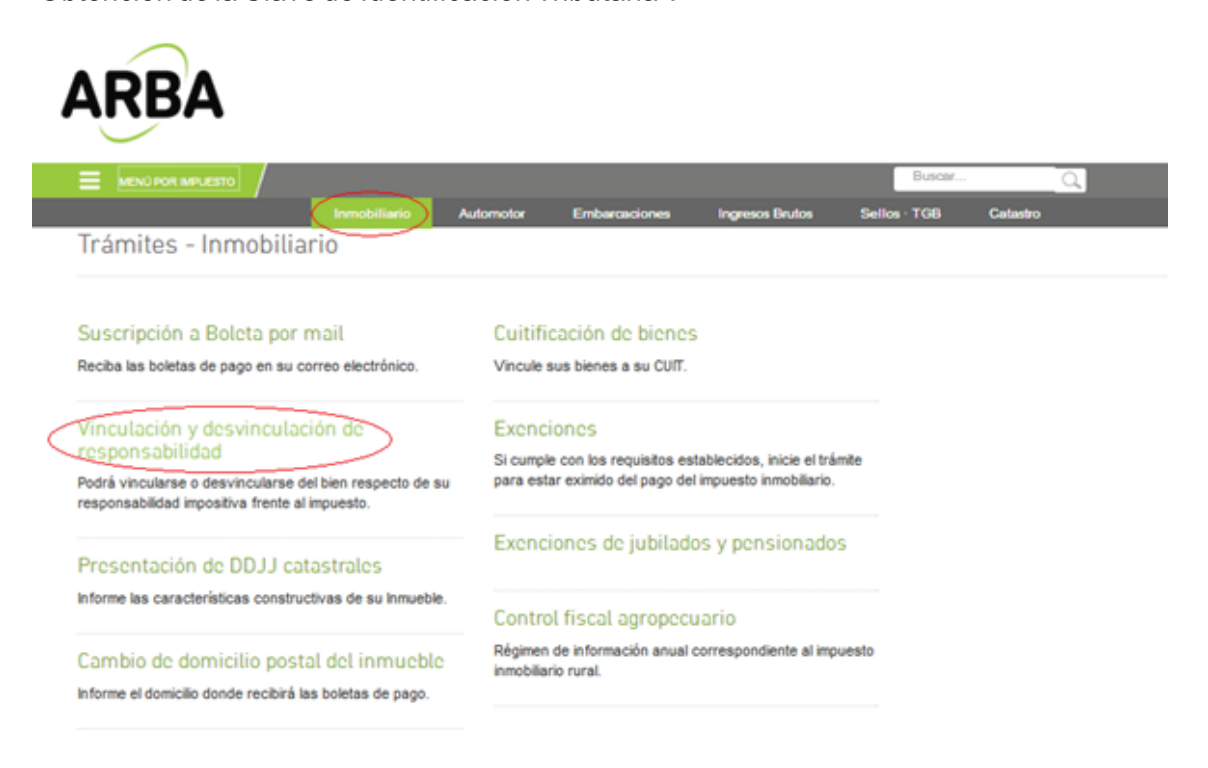

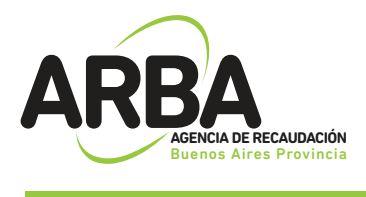

## REQUISITO

Adicional a la documentación que requiera cada trámite en particular, es requisito para la tramitación de una desvinculación que el contribuyente cancele la deuda hasta la fecha del documento que avala el acto.

### 1. TRÁMITE DE VINCULACIÓN

En el trámite se pueden incluir tantas partidas como desee, siempre y cuando los responsables a declarar sean los mismos y en iguales porcentajes. De no ser así se deberá ingresar un nuevo trámite.

### 1.1 Inicio del Trámite:

Al ingresar a la opción de "Vinculación/Desvinculación de responsabilidad de objetos", encontrara la opción de "Solicitud de Vinculación/Desvinculación" para ingresar a la misma deberá identificarse con Nro de CUIT y CIT.

Una vez ingresados los datos de identificación, el Sistema despliega las diferentes opciones, deberá seleccionar "Solicitud de Vinculación" para comenzar con el trámite.

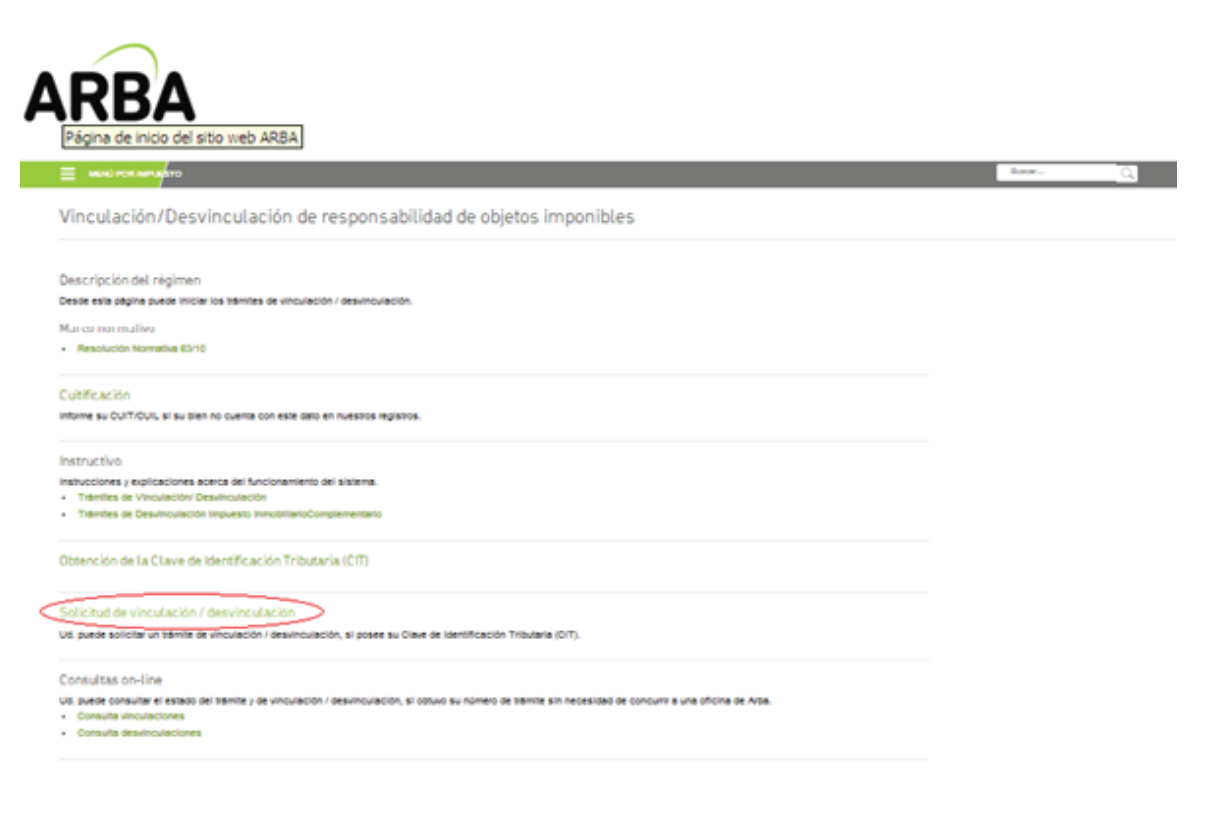

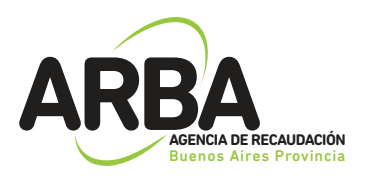

### 1.2 Datos del Solicitante:

| ARB         | Ance BE RECAUDACON<br>BINGS AFFE Provincia |                                                       |
|-------------|--------------------------------------------|-------------------------------------------------------|
|             |                                            | Sistema de Vinculación y Desvinculación               |
| Vinculación | Desvinculación                             |                                                       |
|             | Alta de trámite de                         | e Vinculación / Inicio de trámite<br>Datos requeridos |
|             |                                            | CUIT solicitante 20 - 9 *                             |
|             |                                            | Impuesto 🖲 Inmobiliario                               |
|             |                                            | Volver Siguiente                                      |

Ud. está actualizando información al solo efecto impositivo y NO registral

El sistema requiere como primer dato el numero de CUIT del solicitante, una vez ingresada la misma, los datos formales serán recuperados del padrón de Ingresos Brutos en caso de existir, o de la base de datos de la Administración Federal de Ingresos Públicos.

En los casos en que el sistema, no recupere los datos, estos deberán ser cargados manualmente, debiendo tener en cuenta que los campos identificados con un \* son de carga obligatoria.

**Aclaración:** cuando los datos son recuperados desde el padrón del Impuesto a los Ingresos Brutos, el sistema no permite la modificación de los mismos, es por ello, que de ser necesaria su actualización, deberá ingresar previamente por el sitio Web de ARBA, solapa Ingresos Brutos, desde allí podrá realizar el tramite de modificación de datos.

El porcentaje que deberá ingresarse responde al de la CUIT que solicita el trámite, debiendo completarse hasta un 100% en pasos posteriores.

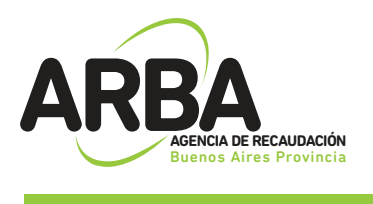

| ARE         | SA<br>NGENCIA DE RECAUDACIÓN<br>JUENCIA ALTER Provincia |                                                  |                  |               |             |
|-------------|---------------------------------------------------------|--------------------------------------------------|------------------|---------------|-------------|
|             |                                                         | Sistem                                           | a de Vinculación | y Desvinculad | tión        |
| Vinculación | Desvincul                                               | ación                                            |                  |               |             |
|             | Alta de tra<br>Impuesto<br>CUIT solicitante             | ámite de Vinculación / S<br>Inmobiliario<br>20.5 | olicitante       |               |             |
|             | Datos del solici                                        | lante                                            |                  |               |             |
|             | Apellido                                                | VI ACIO                                          |                  |               | •           |
|             | Nombre                                                  |                                                  |                  |               | •           |
|             | Naturaleza<br>jurídica                                  | Unipersonal T                                    |                  |               |             |
|             | Porcentaje<br>responsabilidad                           | 0.00 % *                                         |                  |               |             |
|             | Sexo                                                    | Masculino Femenino*                              |                  |               |             |
|             | Domicilio                                               |                                                  |                  |               |             |
|             | Calle                                                   | 40                                               | Nro              | 1339          | Complemento |
|             | Piso                                                    | 1                                                | Dpto             | C             |             |
|             | Torre                                                   |                                                  | Manzana          |               |             |
|             | Ruta                                                    |                                                  | Km               |               |             |

#### 1.3 Datos del Representante:

Estos datos son obligatorios solo para el caso de que la CUIT del solicitante sea una persona jurídica y puede ser opcional para personas físicas (tutor/curador/poder especial/etc). Deberá ingresarse número de CUIT, Apellido, Nombre y establecer el carácter del mismo (curador, tutor, heredero, administración de sucesión, etc)

| ARE        |                                                                      |                                         |   |
|------------|----------------------------------------------------------------------|-----------------------------------------|---|
|            |                                                                      | Sistema de Vinculación y Desvinculación |   |
| inculación | Desvinculación                                                       |                                         |   |
|            | Alta de trámite de M<br>Impuesto Inmobiliario<br>CUIT solicitante 20 | Vinculación / Representante             |   |
|            | Datos del representante                                              |                                         |   |
|            | Identificación (CUIT/CUIL/CDI)                                       |                                         | - |
|            | Apellido                                                             |                                         |   |
|            | Nombre                                                               |                                         | • |
|            | En caráter de                                                        | Seleccione En caráter de *              |   |
|            |                                                                      | Volver                                  |   |

Ud. está actualizando información al solo efecto impositivo y NO registral

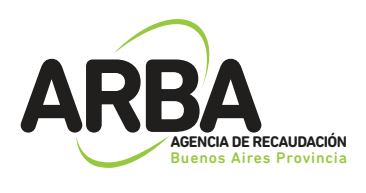

### 1.4 Datos de el/los Responsable/s:

Si el porcentaje de vinculación que requiere el CUIT solicitante es menor al 100%, solo en esta oportunidad, deberá ingresarse los datos de los restantes responsables del objeto (partida) hasta completar el porcentaje indicado precedentemente.

En esta instancia el sistema podrá requerir la incorporación o modificación manualmente del apellido y nombre de cada CUIT ingresada.

| ARE         | BA                                               |                                                                                     |                            | Fecha: 28/09/2016<br>Nombre:<br>Usuario<br>Cerrar Sesión |
|-------------|--------------------------------------------------|-------------------------------------------------------------------------------------|----------------------------|----------------------------------------------------------|
|             | uzencia de recaudación<br>Buenos Aires Provincia | Sistema de Vinculación y Desvir                                                     | nculación                  |                                                          |
| Vinculación | Desvinculación                                   |                                                                                     |                            |                                                          |
|             |                                                  |                                                                                     |                            |                                                          |
|             | Alta de trámi                                    | te de Vinculación / Responsables                                                    |                            |                                                          |
|             | Impuesto<br>CUIT solicitante                     | nmobiliario<br>20-4 -9                                                              |                            |                                                          |
|             | Datos del respons                                | able                                                                                |                            |                                                          |
|             | CUIT                                             | · · · · · · ·                                                                       |                            |                                                          |
|             | Porcentaje responsal                             | bilidad 0.00 %*                                                                     | Cance                      | lar Aceptar                                              |
|             |                                                  |                                                                                     |                            |                                                          |
|             | Responsables                                     |                                                                                     |                            |                                                          |
|             | CUIT                                             | Apellido y nombre /Razón social                                                     | Porcentaje responsabilidad |                                                          |
|             | 20-2 3-9                                         | VII DIO                                                                             | 50.0 %                     |                                                          |
|             | Agregue todos los respor                         | sables hasta completar el 100% de porcentaje de responsabilidad<br>Volver Siguiente |                            |                                                          |

### 1.5 Objetos asociados al trámite:

Al momento de incorporar la partida inmobiliaria, el sistema validará si la misma es correcta, debiendo ingresarse el total de dígitos, incluido el verificador (ej. 055 002534 0).

Para cada partida se deberá seleccionar el ítem por el cual se esta vinculando (titular, poseedor/Fideicomiso, usufructuario), como así también la documentación y fecha que avala el mismo.

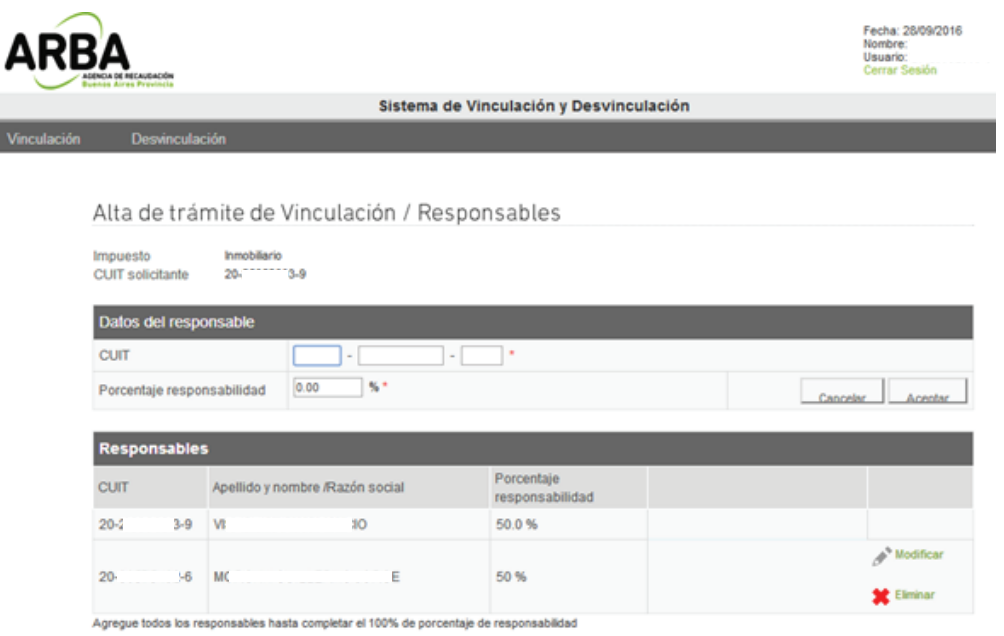

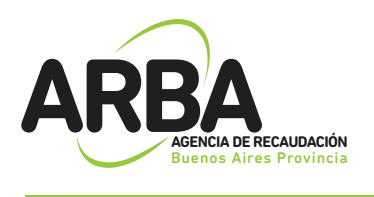

Finalizada la carga de todos los objetos, se verificará que los mismos se encuentren en condiciones de recepcionar el trámite solicitado para los contribuyentes involucrados, debiendo en esta instancia modificar o eliminar las partidas que no cumplan con los requisitos, caso contrario no podrá continuase con el trámite.

| ARE         | BA                                                                                                    |                                                             | Fecha: 28/09/2016<br>Nombre:<br>Usuario:<br>Cerrar Sesión |
|-------------|----------------------------------------------------------------------------------------------------|-------------------------------------------------------------|-----------------------------------------------------------|
|             | Russes Alves Provincia                                                                                    | Sistema de Vinculación y Desvinculación                     |                                                           |
| Vinculación | Desvinculación                                                                                            |                                                             |                                                           |
|             | Alta de trámite de l<br>Impuesto imobilario<br>CUIT solicitante 20:<br>Cutifique sus bienes. Ingrese aquí | ∕inculación / Objetos asociados<br>≫                        |                                                           |
|             | Datos del objeto (todos los                                                                               | objetos deben tener los mismos responsables y en los mismos | porcentajes de responsabilidad)                           |
|             | Vincula                                                                                                   |                                                             |                                                           |
|             | Origen documental                                                                                         | Por Escritura / Asiento Registral                           | ¥                                                         |
|             | Fecha desde                                                                                               |                                                             |                                                           |
|             |                                                                                                    |                                                             | Cancelar Aceotar                                          |

### 1.6 Confirmación de trámite:

Una vez ingresados los datos que el sistema requiere, se mostrará un resumen de los mismos, debiendo el contribuyente verificar que los datos declarados sean los correctos (apellido y nombre, domicilio, teléfonos, correo electrónico, etc), procediendo entonces a su confirmación.

Se deberá tener en cuenta que la discrepancia entre lo declarado y la documentación que se presente podrá generar el rechazo de la solicitud del trámite.

| UIT solicitante  | 20-2       | -9                        |                   |                     |                     |                   |
|------------------|------------|---------------------------|-------------------|---------------------|---------------------|-------------------|
|                  |            |                           |                   |                     |                     |                   |
| Datos del obieto | (lodos los | obietos deben tener       | los mismos resp   | onsables v en los m | ismos porcentaies d | e responsabilidad |
| Pdo. Pda.        | (10003103  |                           | 999-99999         | )-9 •               | omos poreemajes a   | e responsabilidad |
| Vinculo          |            | Titular                   | ••                |                     |                     |                   |
| Origen documenta | I          | Por Escritura / Asiento R | legistral         |                     |                     | Ŧ                 |
| Fecha desde      |            | - <b>-</b> -              |                   |                     |                     |                   |
|                  |            |                           |                   |                     |                     | Cancelar Aces     |
|                  |            |                           |                   |                     | _                   |                   |
| Objetos asocia   | dos        |                           |                   |                     |                     |                   |
| Clave objeto     | Vinculo    | Origen                    | documental        | Fecha desde         | Fecha hasta         |                   |
|                  | Titular    | Por Es                    | critura / Asiento | 14/07/2016          |                     | Modificar         |
| 012-012036-0     |            | regist                    | 3 (8)             |                     |                     | Sector Eliminar   |

Alta de trámite de Vinculación / Objetos asociados

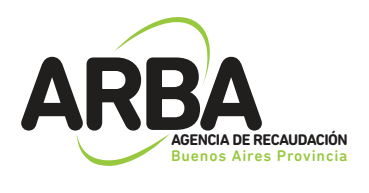

### 1.7 Constancia de Solicitud:

Luego de confirmar el tramite, se deberá imprimir el formulario (AV-11) como constancia de presentación del mismo, el cual indicará toda la documentación que deberá presentarse ante el Centro de Servicio Local que corresponda, dentro del plazo estipulado.

Al pie de la primera hoja y en el margen superior de la segunda, se informará el domicilio del Centro de Servicio y fecha tope de presentación, vencido el mismo deberá repetirse la operatoria.

| Número de Identificación del Tràmite: 20160088048 Fecha de Solicitud: 28/09/2016<br>Nombre y Apellido / Razón social: vis cio CUIT Solicitante: 20, 9<br>Impuesto: Inmobiliario<br>Usted está tramitando la vinculación de los siguientes responsables:<br>CUIT Nombre y Apellido '4<br>30-3 62-4 vizi izo 50.6<br>100 100 100 100 100 100 100 100 100 100 |                                                                 |                                                   |                                |                                           |              |
|----------------------------------------------------------------------------------------------------|-----------------------------------------------------------------|---------------------------------------------------|--------------------------------|-------------------------------------------|--------------|
| Usted estă tramitando la vinculación de los siguientes responsables:<br>CUIT Nombre y Apellido %<br>20-2 03-6 VIII 10 50.0<br>20-3 62-6 MONT ROMAN 50.0<br>a la/s partidas inmobiliaria/s en carácter de:<br>012-012026-0 Titular Per Kacritura / Salente Registral 14/07/20                                                                               | Número de Identific<br>Nombre y Apellido /<br>Impuesto: Inmobil | ación del Trâmite<br>/ Razón social: ve<br>liario | 20160088048<br>cio             | Fecha de Solicitud<br>CUIT Solicitante: 2 | 28/09/2016   |
| CUIT     Nombre y Apellido     %       20-3     03-6     YERT     100     50.6       20-3     63-6     MONI     MONE     50.6       a la/s partidas inmobiliaria/s en carácter de:     012-012026-0     Titular     Par Kacritura / Anieste Registral     14/07/20                                                                                         | Usted está tramit                                               | ando la vincula                                   | ción de los siguient           | es responsables:                          |              |
| 20-3 62-6 VERI IIO 50.8<br>20-3 62-6 MONI ROMAN 50.8<br>a la/s partidas inmobiliaria/s en carácter de:<br>012-012026-0 Titular Per Kacritura / Aniente Registral 14/07/20                                                                                                    | CUIT                                                            | Nombre y                                          | Apellido                       |                                           | %            |
| a la/s partidas inmobiliaria/s en carácter de:<br>012-012026-0 titular Por Kacritura / Jalento Registral 14/07/20                                                                                                    | 20-2 03-9<br>20-3 62-6                                          | NDN                                               | 120<br>Konga                   |                                           | 50.8<br>50.8 |
| a la/s partidas inmobiliaria/s en carácter de:<br>012-012026-0 titular Por Kacritura / Jalouto Registral 14/07/20                                                                                                    |                                                                 |                                                   |                                |                                           |              |
| a la/s partidas inmobiliaria/s en carácter de:<br>012-012026-0 titular Per Kacritura / Jaionto Registral 14/07/20                                                                                                    |                                                                 |                                                   |                                |                                           |              |
| a la/s partidas inmobiliaria/s en carácter de:<br>012-012026-0 titular Por Escritura / Salento Registral 14/07/20                                                                                                    |                                                                 |                                                   |                                |                                           |              |
| 012-012036-0 Titular For Recriture / Aminuto Registral 14/07/20                                                                                                    |                                                                 |                                                   |                                |                                           |              |
|                                                                                                    | a la/s partidas inm                                             | obiliaria/s en car                                | icter de:                      |                                           |              |
|                                                                                                    | a la/s partidas inm<br>012-012036-0 711                         | obiliaria/s en car<br>:ular                       | icler de:<br>Per Kacritura / M | siesto Megistral                          | 14/07/20     |
|                                                                                                    | a la/s partidas inm<br>012-012036-0 Tit                         | obiliaria/s en car<br>tular                       | ácter de:<br>Por Recriture / N | siesta Registral                          | 14/07/20     |
|                                                                                                    | a la/s partidas inm<br>012-012036-0 711                         | obiliaria/s en car<br>tular                       | ácler de:<br>Par Kacritura / A | sieste Registral                          | 14/07/20     |
|                                                                                                    | a la/s partidas inm<br>012-012036-0 TI                          | obiliaria/s en car<br>tular                       | ácter de:<br>Per Recriture / M | siesta Registral                          | 14/07/20     |
|                                                                                                    | a la/s partidas inm<br>012-012036-0 TI                          | obiliaria/s en car<br>tular                       | ácter de:<br>Par Kacritura / A | siette Registral                          | 14/07/20     |
|                                                                                                    | a la/s partidas inmo<br>012-012036-0 Tit                        | obiliaria/s en car<br>tular                       | ácter de:<br>Por Kacritura / N | sionte Registral                          | 14/07/20     |
|                                                                                                    | a la/s partidas inm<br>012-012026-0 TI                          | obiliaria/s en car<br>tular                       | ácler de:<br>Par Kacritura / A | siette Registral                          | 14/07/20     |
|                                                                                                    | a la/s partidas inm<br>012-012036-0 TI                          | obiliaria/s en car<br>tular                       | ácter de:<br>Per Kacritura / M | tiette Registral                          | :4/07/30     |
|                                                                                                    | a la/s partidas inm<br>012-012036-0 TI                          | obiliaria/s en car<br>tular                       | ácter de:<br>Por Kacritura / M | sieste Registral                          | 14/07/20     |
|                                                                                                    | a la/s partidas inm<br>012-012036-0 TI                          | obiliaria/s en car<br>tular                       | ácter de:<br>Fer Kacritura / A | sieute Registral                          | 14/07/20     |

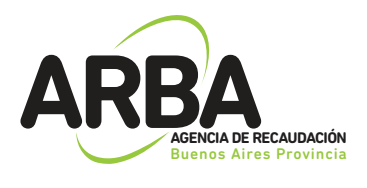

| Documentación a<br>Presentar en el Centro de Servicio AV - 11 ARBA                                                                                           |
|----------------------------------------------------------------------------------------------------|
|                                                                                                    |
| Fecha limite para presentar la documentación solicitada en el Centro de Servicio Local 13/10/2016                                                            |
| LAPLATA/                                                                                                    |
| Nro. trámite: 20160088048                                                                                                    |
| * Dodumentación personal que adredite la identidad (DMI/LE/LE/Pasaporte)                                                                                     |
| <ul> <li>Recibe de Rervicio Público (con excepción de telefonia celular) u otra documentación<br/>que certifique domicilio</li> </ul>                        |
| <ul> <li>Constancia de inscripción en AFIF y/o ANEXE (Cuit/Cuil)</li> </ul>                                                                                  |
| Representante 23-31231511-4<br>* Constancia de inscripción en AFIF y/o ABERE (Cuit/Cuil)                                                                     |
| * Poder general o especial, otorgado ante escribano público o formulario x-331 v2 en<br>caso de corresponder                                                 |
| Responsable 20-30575462-6<br>* Constancia de inscripción en AFIF y/o ANEXE (Cuit/Cuil)                                                                       |
| Partifa lamabiliaria avaciada 612-612036-8<br>* Escritura Pública traslativa de dominio o de texfructo inscripta en el Registro de la<br>Propiedasi Inscebie |
|                                                                                                    |
|                                                                                                    |
|                                                                                                    |
|                                                                                                    |
|                                                                                                    |
|                                                                                                    |
|                                                                                                    |

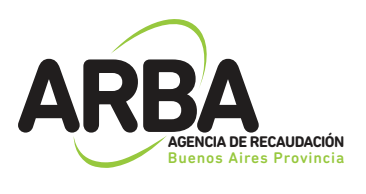

## 2. TRÁMITE DE DESVINCULACIÓN

En el trámite de desvinculación de objetos, se pueden incluir tantas partidas como desee, siempre y cuando los adquirentes a declarar sean los mismos y en iguales porcentajes. De no ser así se deberá ingresar un nuevo trámite.

|                            |                                                        | Fecha: 28/09/2016<br>Nombre: VISENTIN JUAN<br>Usuario: 20-25952803-9<br>Centar Sesión |
|----------------------------|--------------------------------------------------------|---------------------------------------------------------------------------------------|
|                            | Sistema de Vinculación y Desvinculación                |                                                                                       |
| Vinculación Desvinculación |                                                        |                                                                                       |
| Alta de trámite de I       | Desvinculación / Inicio de trámite<br>Datos requeridos |                                                                                       |
|                            | Impuesto  e Inmobiliario                               |                                                                                       |
|                            | Volver Siguiente                                       |                                                                                       |

### 2.1 Datos del Solicitante:

El sistema requiere como primer dato el numero de CUIT del solicitante, una vez myresada la misma, los datos formales serán recuperados del padrón de Ingresos Brutos en caso de existir, o de la base de datos de la Administración Federal de Ingresos Públicos.

En los casos en que el sistema, no recupere los datos, estos deberán ser cargados manualmente, debiendo tener en cuenta que los campos identificados con un \* son de carga obligatoria.

<u>Aclaración:</u> cuando los datos son recuperados desde el padrón del Impuesto a los Ingresos Brutos, el sistema no permite la modificación de los mismos, es por ello, que de ser necesaria su actualización, deberá ingresar previamente por el sitio Web de ARBA, solapa Ingresos Brutos, desde allí podrá realizar el tramite de modificación de datos.

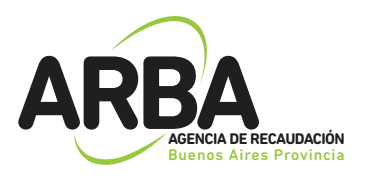

|                      |                        |                       |                                               | Usuario<br>Certar S |
|----------------------|------------------------|-----------------------|-----------------------------------------------|---------------------|
|                      |                        | Sistema de Vinculació | ón y Desvinculación                           |                     |
| Desvinculación       |                        |                       |                                               |                     |
|                      |                        |                       |                                               |                     |
| Alta de trámi        | te de Desvinculación / | / Solicitante         |                                               |                     |
| lana statu           |                        |                       |                                               |                     |
| CUIT solicitante     | 20-2 3-9               |                       |                                               |                     |
|                      |                        |                       |                                               |                     |
|                      |                        |                       |                                               |                     |
| Datos del solicitant | le i                   |                       |                                               |                     |
| Apellido             | Visit 10               |                       | •                                             |                     |
| Nombre               |                        |                       |                                               |                     |
| Naturaleza jurídica  | Unipersonal +          | •                     |                                               |                     |
| Sexo                 | Masculino  Femenino    |                       |                                               |                     |
| Domicilio            |                        |                       |                                               |                     |
| Calle                | 40                     | Nro                   | 1339 Complemento                              |                     |
| Piso                 | 1                      | Opto                  | C                                             |                     |
| Torre                |                        | Manzana               |                                               |                     |
| Ruta                 |                        | Km                    |                                               |                     |
| CP                   | 1900                   | Provincia             | BUENOS AIRES * *                              |                     |
| Localidad            | LA PLATA               |                       |                                               |                     |
| Partido              | LA PLATA               |                       | • •                                           |                     |
| Observaciones        |                        |                       |                                               | 1                   |
| Datos de contacto    |                        |                       |                                               |                     |
| Email                |                        | • (E) n               | sultado de su trámite será informado por este | medio)              |
|                      | · ·                    | Tabédana cabitar      |                                               |                     |

### 2.2 Datos del Representante:

Estos datos son obligatorios solo para el caso de que la CUIT del solicitante sea una persona jurídica y puede ser opcional para personas físicas (tutor/curador/poder especial/etc). Deberá ingresarse número de CUIT, Apellido, Nombre y establecer el carácter del mismo (curador, tutor, heredero, administración de sucesión, etc)

| ARB         |                                                                                                |                                         | Fecha: 28/09/2016<br>Nombre:<br>Usuario:<br>Cerrar Sesión |
|-------------|------------------------------------------------------------------------------------------------|-----------------------------------------|-----------------------------------------------------------|
|             |                                                                                                | Sistema de Vinculación y Desvinculación |                                                           |
| Vinculación | Desvinculación                                                                                 |                                         |                                                           |
|             | Alta de trámite de De<br>Impuesto Inmobiliar<br>CUIT solicitante 20<br>Datos del representante | esvinculación / Representante           |                                                           |
|             | Identificación (CUIT/CUIL/CDI)                                                                 | · · · · · · · · · · · · · · · · · · ·   |                                                           |
|             | Apelido                                                                                        | •                                       |                                                           |
|             | Nombre                                                                                         | •                                       |                                                           |
|             | En caráter de                                                                                  | Seleccione En caráter de *              |                                                           |
|             |                                                                                                | Volver Siguiente                        |                                                           |

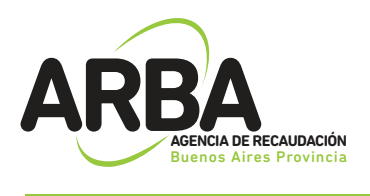

### 2.3 Datos de el/los Adquirente/s:

La carga de datos de los adquirentes es obligatoria, para concretar el trámite de desvinculación.

Se deben informar tantos adquirentes como sea necesario hasta llegar al 100%.

|                        |                                       | Sistema de Vinculació | n y Desvinculación |  |
|------------------------|---------------------------------------|-----------------------|--------------------|--|
| Desvinculación         |                                       |                       |                    |  |
|                        |                                       |                       |                    |  |
| Alta da trámi          | te de Desvinculación / Ad             | nuirenter             |                    |  |
| Alla de l'alli         | te de Desvinculación? Au              | quiteritea            |                    |  |
| impuesto               | inmobiliario                          |                       |                    |  |
| CUIT solicitante       | 20-25952803-9                         |                       |                    |  |
|                        |                                       |                       |                    |  |
| Datos del adquirente   | •                                     |                       |                    |  |
| CUIT                   | · · · · · · · · · · · · · · · · · · · |                       |                    |  |
| Apellido               |                                       | •                     |                    |  |
| Nombre                 |                                       | •                     |                    |  |
| Razón social           |                                       | *                     |                    |  |
| Porcentaje adquisición | 0.0 %*                                |                       |                    |  |
| Domicilio              |                                       |                       |                    |  |
| Calle                  |                                       | Nro                   | Complemento        |  |
| Piso                   |                                       | Dpto                  |                    |  |
| Torre                  |                                       | Manzana               |                    |  |
| Ruta                   |                                       | Km                    |                    |  |
| CP                     | · ·                                   | Provincia             | BUENOS ARES *      |  |
| Localidad              | (ingrese CP y seleccione provincia.   |                       |                    |  |
| Partido                | (Ingrese CP.                          |                       | • •                |  |
| Observaciones          |                                       |                       | 1                  |  |
| Datos de contacto      |                                       |                       |                    |  |
| Email                  |                                       |                       |                    |  |
| Telefono/Fax           |                                       | Teléfono celular      |                    |  |
|                        |                                       |                       |                    |  |

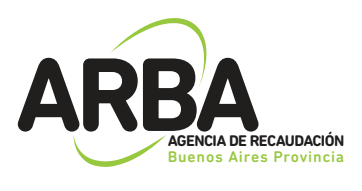

### 2.4 Objetos asociados al trámite:

Al momento de iniciar el trámite deberá considerarse que, no es posible realizar un trámite de desvinculación de un objeto si el mismo no se encuentra cuitificado, es decir, vinculado a la CUITque inicia dicho trámite.

Si el objeto no se encuentra asociado al CUIT solicitante del trámite, deberá proceder a la cuitificación del mismo en su totalidad. Para ello podrá ingresar a la página Web de ARBA www.arba.gov.ar solapa Inmobiliario, opción Trámites, "Cuitificación de bienes", o acercarse al Centro de Atención ARBA mas cercano a su domicilio.

| RB                                      |                              |                       |                         |                          | Fecha: 28/09/2016<br>Nombre:<br>Usuario:<br>Cerrar Sesión |  |  |  |
|-----------------------------------------|------------------------------|-----------------------|-------------------------|--------------------------|-----------------------------------------------------------|--|--|--|
| Sistema de Vinculación y Desvinculación |                              |                       |                         |                          |                                                           |  |  |  |
| culación                                | Desvinculación               |                       |                         |                          |                                                           |  |  |  |
|                                         |                              |                       |                         |                          |                                                           |  |  |  |
|                                         | Alta de trámit               | e de Desvi            | nculación / O           | bjetos vinculados        |                                                           |  |  |  |
|                                         | Impuesto<br>CUIT solicitante | Inmobiliario<br>20- 9 |                         |                          |                                                           |  |  |  |
|                                         |                              | Cuitifiqu             | e sus bienes. Ingrese a | quí.                     | _                                                         |  |  |  |
|                                         |                              |                       |                         |                          |                                                           |  |  |  |
|                                         |                              |                       | Clave objeto            | Vinculo                  |                                                           |  |  |  |
|                                         |                              |                       | 055-11-7                | TITULAR REGISTRAL ACTUAL |                                                           |  |  |  |
|                                         |                              |                       |                         | Volver Siguiente         |                                                           |  |  |  |
|                                         | lid esti estudioande         | information at a      | ola afasta impositi     | in a NO consistent       |                                                           |  |  |  |

Al momento de incorporar la partida, el sistema validará si la misma es correcta, debiendo ingresarse el total de dígitos (ej. 055 002534 0).

Para cada partida se deberá seleccionar el ítem por el cual se esta desvinculando (poseedor/fideicomiso, titular, usufructuario), como así también la documentación y fecha que avala el mismo.

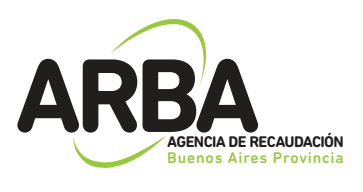

|             | A                                                                                                    |                                       |                                                                                                    |                           | Fecha: 28/09/2016<br>Nombre:<br>Usuario:<br>Cerrar Sesión |  |
|-------------|----------------------------------------------------------------------------------------------------|---------------------------------------|----------------------------------------------------------------------------------------------------|---------------------------|-----------------------------------------------------------|--|
| <u> </u>    |                                                                                                    | Sistema                               | a de Vinculación y Desvincula                                                                                                    | ación                     |                                                           |  |
| Vinculación | Desvinculación                                                                                                    |                                       |                                                                                                    |                           |                                                           |  |
|             | Alta de trámite de<br>Impuesto Inmo<br>CUIT solicitante 20-1.<br>Cuitifique sus bienes. Ingrese :<br>Datos del objeto (todos l<br>Pdo. Pda.<br>Vinculo<br>Origen documental<br>Fecha desde | e Desvinculación / Ot<br>biliario<br> | svinculación / Objetos asociados<br>-9<br>etos deben tener los mismos responsables y en los mismos porcentajes de responsable<br>-9<br>Poseedor/Fideicomiso • •<br>Fideicomiso • •<br>Fideicomiso • • |                           |                                                           |  |
|             | Objetos asociados<br>Clave objeto<br>055-1 11-7                                                                                                    | Vinculo<br>Poseedon/Fideicomiso       | Origen documental<br>Por Boleto                                                                                                    | Fecha desde<br>08/09/2016 | Cancelar Acectar                                          |  |
|             |                                                                                                    |                                       | Volver Siguiente                                                                                                    |                           |                                                           |  |

Finalizada la carga de todos los objetos, se verificará que los mismos se encuentren en condiciones de recepcionar el trámite solicitado para los contribuyentes involucrados, debiendo en esta instancia modificar o eliminar las partidas que no cumplan con los requisitos, caso contrario no podrá continuarse con el trámite.

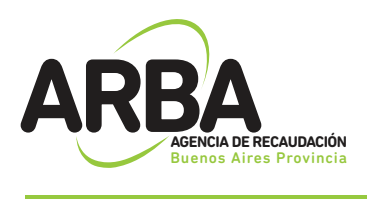

### 2.5 Confirmación de trámite:

Una vez ingresados los datos que el sistema requiere, se mostrará un resumen de los mismos, debiendo el contribuyente verificar que los datos declarados sean los correctos (apellido y nombre, domicilio, teléfonos, correo electrónico, etc), procediendo entonces a su confirmación.

Se deberá tener en cuenta que la discrepancia entre lo declarado y la documentación que se presente podrá generar el rechazo de la solicitud del trámite.

| Rates and Provide            |                  |                                           |                                        |             |                                                                                                    |
|------------------------------|------------------|-------------------------------------------|----------------------------------------|-------------|----------------------------------------------------------------------------------------------------|
|                              |                  | Sistema                                   | de Vinculación y Desvinculación        |             |                                                                                                    |
| ón Desvinculación            |                  |                                           |                                        |             |                                                                                                    |
|                              |                  |                                           |                                        |             |                                                                                                    |
| Alta da trámito da           | Decilection      |                                           |                                        |             |                                                                                                    |
| Acta de tramite de           | Desmiculation    | J                                         |                                        |             |                                                                                                    |
| Confirme el alta del trámite |                  |                                           |                                        |             |                                                                                                    |
|                              |                  |                                           |                                        |             |                                                                                                    |
| Nro trámita:<br>Expediente:  |                  |                                           | Uttimo estado:<br>Fecha ultimo estado: | 25/06/2016  |                                                                                                    |
| inguesto :                   | ismobiliario     |                                           |                                        |             |                                                                                                    |
| Solic Push                   |                  |                                           |                                        |             |                                                                                                    |
| CUT 20 14                    |                  |                                           |                                        |             |                                                                                                    |
| Applite unorthy VI           | 10               |                                           | See: Maculton                          |             |                                                                                                    |
| Domicilio                    | ~                |                                           | and analysis                           |             |                                                                                                    |
| Calle: 40                    |                  |                                           | Nets: 1328                             | Conglements |                                                                                                    |
| Plac 1                       |                  |                                           | Opte: O                                | Torre.      | Manzanat                                                                                                    |
| Ruta                         |                  |                                           | Kim:                                   |             |                                                                                                    |
| Codigo povar 1900            |                  |                                           | Promote BUENOS AIRES                   |             |                                                                                                    |
| Localidad LA PLATA           |                  |                                           | Partos: LA.PLATA                       |             |                                                                                                    |
| Obsenaciones:                |                  |                                           |                                        |             |                                                                                                    |
| Cutos de contacto            |                  |                                           |                                        |             |                                                                                                    |
| Telefono/Fax: 02214576969    |                  |                                           | Teléfono celular: 02216068748          |             |                                                                                                    |
| Enalt as@gnail.con           |                  |                                           |                                        |             |                                                                                                    |
| Barrow to the                |                  |                                           |                                        |             |                                                                                                    |
| Representante                |                  |                                           |                                        |             |                                                                                                    |
| CUT: 25-30875482-6           |                  | Apenas y nombre intazon social MORSAN, GU | LEMAN JOHNE                            | En carde    | er del magnesielltante-con Autorización                                                                         |
| Adquirentes                  |                  |                                           |                                        |             |                                                                                                    |
| CUIT                         |                  | Apelitido y nombre /Razón social          | Porcentaje adquisición                 | Deniolie    | E Contraction of the second second second second second second second second second second second second second |
| 204                          |                  | YEGA, ANALUA                              | 50.5%                                  | VerDore     |                                                                                                    |
| 294 140                      |                  | PEREZ, PEDRO                              | 50.0%                                  | VerDomi     |                                                                                                    |
| Objetos asociados            |                  |                                           |                                        |             |                                                                                                    |
| Clave objeto                 | Vinculo          |                                           | Origen documental                      |             | Pecha desde                                                                                                    |
| 055- 1-7                     | Poseedor Pidelog | miso                                      | Por Boleto                             |             | 08-09-2016                                                                                                    |

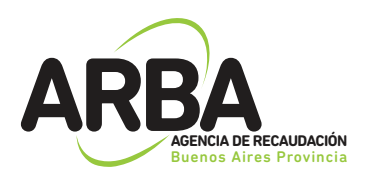

### 2.6 Constancia de Solicitud:

Luego de confirmar el tramite, se deberá imprimir el formulario (AD-11) como constancia de presentación del mismo, el cual indicará toda la documentación que deberá presentarse ante el Centro de Servicio Local que corresponda, dentro del plazo estipulado.

Al pie de la primera hoja y en el margen superior de la segunda, se informará el domicilio del Centro de Servicio y fecha tope de presentación, vencido el mismo deberá repetirse la operatoria.

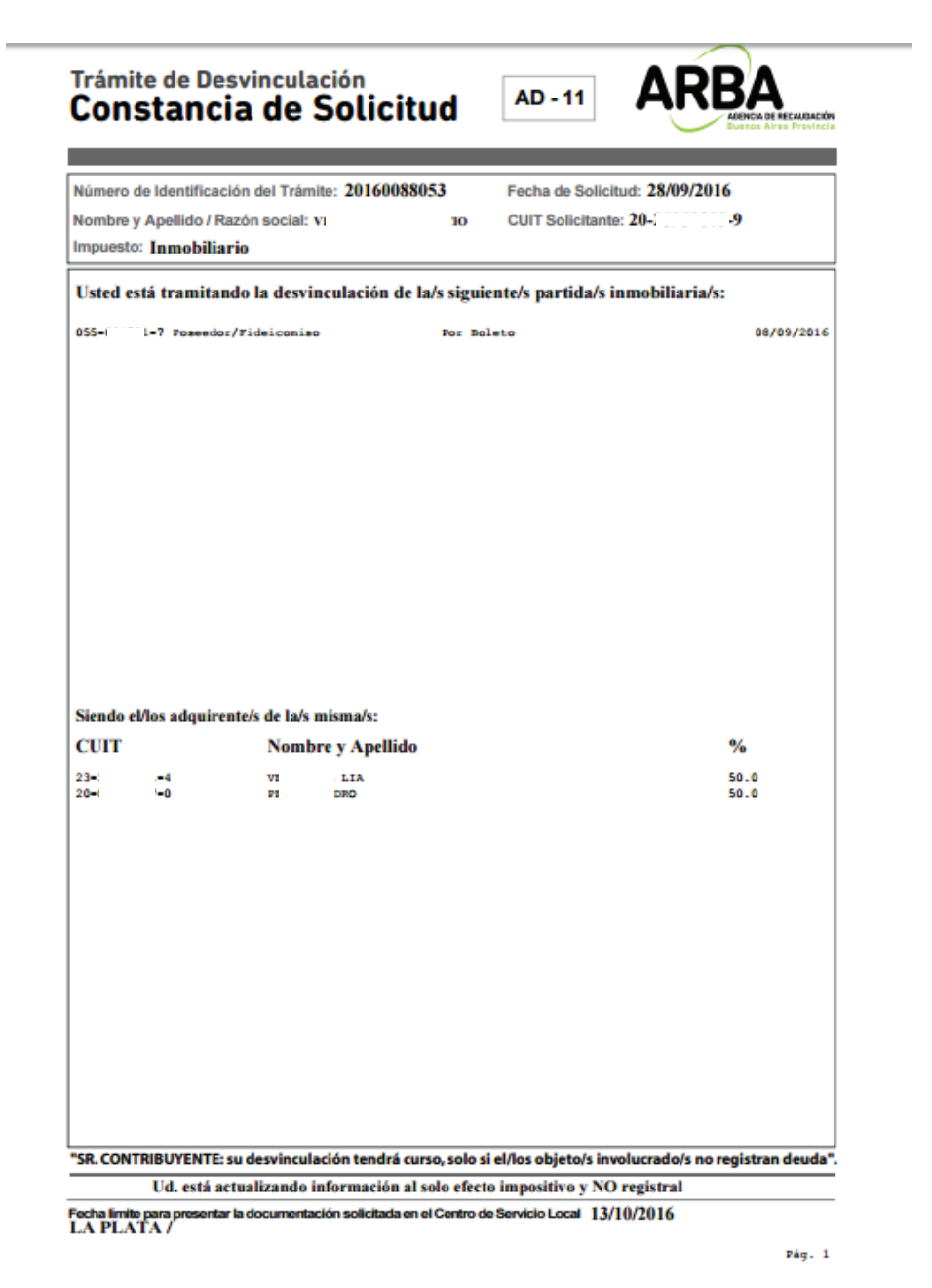

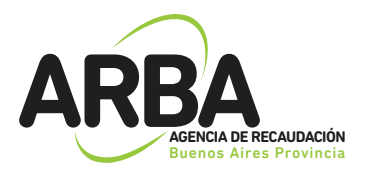

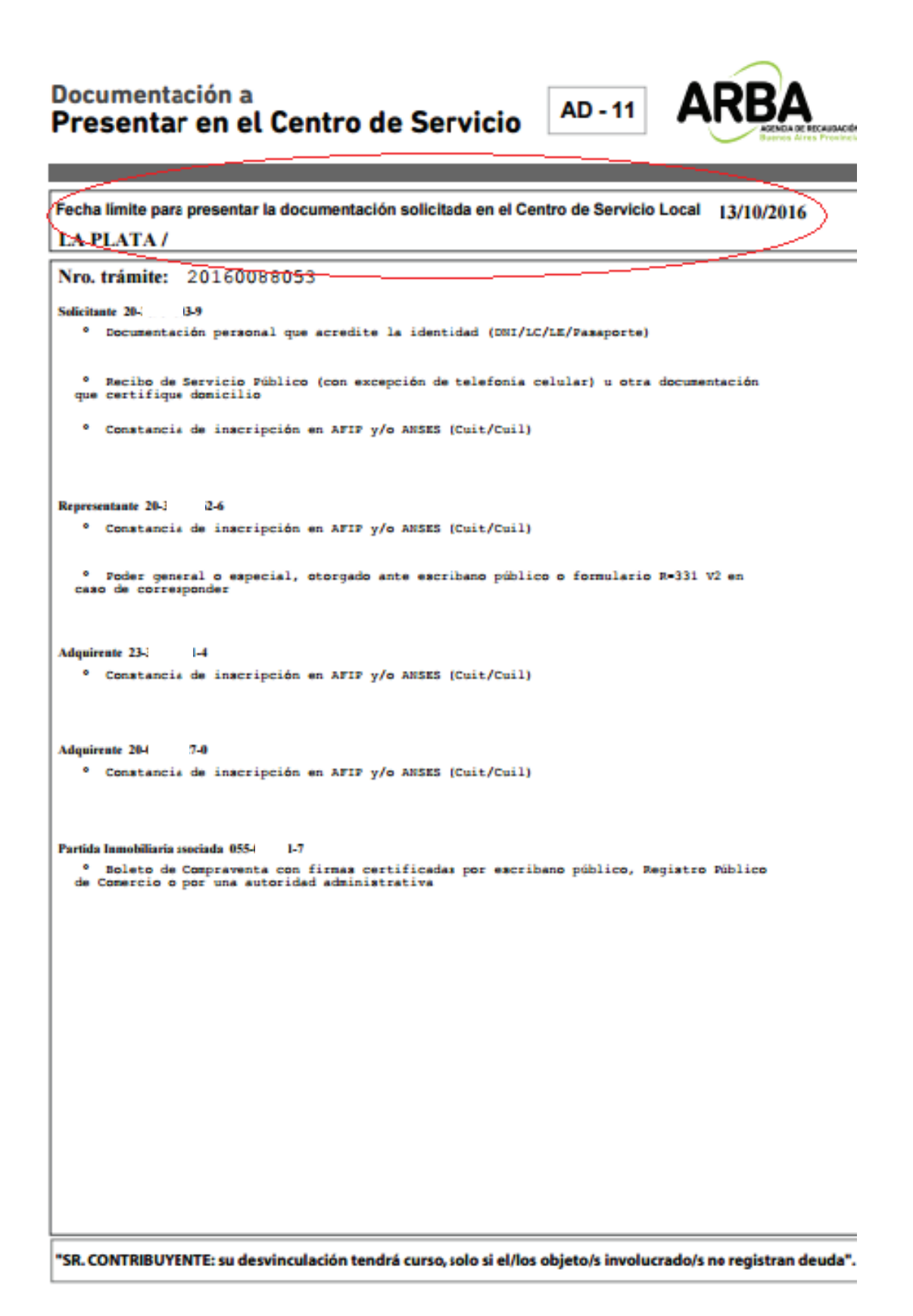

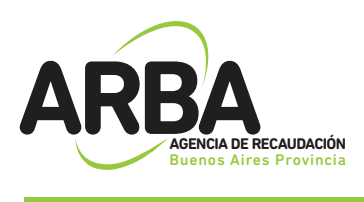

## 3. SEGUIMIENTO DE TRÁMITES:

### Consultar trámite:

Dentro de esta opción, podrá consultarse el estado del tramite iniciado, para ello será necesario ingresar el Nro. De Tramite (el cual se le informo en la constancia de inicio del mismo, formulario AV-11 y/o AD-11, según corresponda) y el Nro. De CUIT del solicitante.

|                |                      | Sistema de Vinculación y Desvinculación |  |
|----------------|----------------------|-----------------------------------------|--|
| Búsqueda de tr | rámites              |                                         |  |
|                | Criterios de búsqued | 1                                       |  |
|                | Tipo trámite         | Vinculación / Vinculación Art.4RN       |  |
|                | Nro. trâmite         |                                         |  |
|                | Cuit solicitante     |                                         |  |
|                |                      |                                         |  |

Una vez informados los datos de búsqueda, el sistema recupera todos los trámites ingresados, pudiendo acceder a la información detallada de cada uno de ellos.

|                                         |                       |                                   |                                   | Fect   | ha: 29/09/2016 |  |  |
|-----------------------------------------|-----------------------|-----------------------------------|-----------------------------------|--------|----------------|--|--|
| Sistema de Vinculación y Desvinculación |                       |                                   |                                   |        |                |  |  |
| Búsqueda de trámites                    |                       |                                   |                                   |        |                |  |  |
|                                         | Criterios de búsqueda |                                   |                                   |        |                |  |  |
|                                         | Tipo trâmite          | Vinculación / Vinculación Art.4RN | Vinculación / Vinculación Art.4RN |        |                |  |  |
|                                         | Nro. trâmite          | 20160088048                       |                                   |        |                |  |  |
|                                         | Cuit solicitante      | 2003 - 9                          |                                   |        |                |  |  |
|                                         |                       | Cancelar                          | Aceptar                           |        |                |  |  |
|                                         | Resul                 | tados de búsqueda                 | Total resulta                     | dos: 1 |                |  |  |
|                                         | Nro. tr               | ámite                             | Estado                            |        |                |  |  |
|                                         | 20160                 | 088048                            | Ingresado                         |        |                |  |  |
|                                         |                       |                                   |                                   |        |                |  |  |

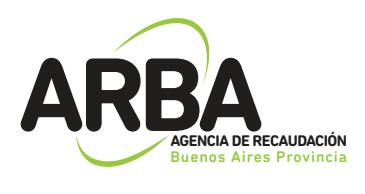

### La información que se desplegara es la siguiente:

#### CUIT

- •N° de Identificación
- Fecha de trámite
- Estado del trámite: Se informa último estado del trámite, pudiendo asumir los siguientes valores:
  - ✓ Ingresado
  - Vencido contribuyente
  - ✓ Pendiente
  - Anulado
  - Confirmado total
  - ✓ Confirmado parcial
  - Rechazado
  - Vencido supervisor
- Expediente
- •Fecha Estado: Fecha de ultimo estado del trámite.
- •Lista de Objetos, responsables y representante con su información detallada

Se podrá imprimir la información consultada y emitir constancia del trámite